## How to apply

- ✓ Ensure your eligibility for the post you wish to apply before remitting the Registration fee.
- First step : The candidate has to remit the Registration fee through SB Collect of State Bank of Travancore by going to the link <u>https://www.sbtonline.in/prelogin/icollecthome.htm?corpID=384360</u>
- Second step : The candidate has to fill the Online application form by going to the link <a href="http://www.capekerala.org/jobs/">http://www.capekerala.org/jobs/</a>

Field indicated with \* are mandatory.

| Name of the Post applied                             | : | Select from the drop down list.                                                                                                    |  |  |
|------------------------------------------------------|---|----------------------------------------------------------------------------------------------------|--|--|
| Name of the Candidate                                | : | Type the name exactly as in your certificate(s).                                                                                                    |  |  |
| Upload Photograph                                    | : | Click the Choose File button to select the jpg format file to be uploaded.                                                                                                    |  |  |
| Address for communication                            | : | Type the House Name/House No, Street/Road, City/Village, District, State and Pin code in the appropriate text boxes.                                                                                                    |  |  |
| Permanent Address                                    | : | If the Permanent address is the same as that of communication<br>address, then click the check box provided otherwise, Type the<br>House Name/House No, Street/Road, City/Village, District, State<br>and Pin code in the appropriate text boxes. |  |  |
| District of Residence                                | : | Select the District in which you reside from the drop down list.                                                                                                    |  |  |
| State/Union Territory in which the Candidate belongs | : | Select the State/Union Territory in which you belongs from the drop down list.                                                                                                    |  |  |
| E-mail id                                            | : | Type your E-mail id.                                                                                                    |  |  |
| Landline number                                      | : | Type your Phone number with STD Code.                                                                                                    |  |  |
| Mobile number(For sending SMS)                       | : | Type your Mobile no.(10 digits only). Do not prefix '0' or '+91' before the Mobile no.                                                                                                    |  |  |
| Age                                                  | : | Type your Age.                                                                                                    |  |  |
| Date of birth                                        | : | Type your Date of birth in DD/MM/YYYY format.                                                                                                    |  |  |
| Gender                                               | : | Select your Gender from the drop down list.                                                                                                    |  |  |
| Place of birth(District)                             | : | Select your District of birth from the drop down list.                                                                                                    |  |  |
| Religion                                             | : | Select your Religion from the drop down list.                                                                                                    |  |  |
| Caste                                                | : | Type your Caste.                                                                                                    |  |  |
| Whether the candidate belongs to SC/ST               | : | Select your choice from the drop down list.                                                                                                    |  |  |
| Whether claiming any reservation                     | : | Select your choice from the drop down list.                                                                                                    |  |  |
| Reservation Category                                 | : | Select your Category from the drop down list.                                                                                                    |  |  |
| If others, please specify                            | : | If the Category selected is others, then type the Category.                                                                                                    |  |  |

| Payment Details             |                                                                                                    |  |  |  |
|-----------------------------|----------------------------------------------------------------------------------------------------|--|--|--|
| SB Collect Reference number | <ul> <li>Type your SB Collect Reference number generated after remitting<br/>the registration amount (10 digits SB Collect Reference number,<br/>issued from the Bank.</li> </ul> |  |  |  |
| Date of Payment             | : Type the date of payment.                                                                                                    |  |  |  |
| Payment mode                | : Select the Mode of Payment from the drop down list.                                                                                                    |  |  |  |
| Fee remitted Amount(Rs.)    | : Type the amount of fee remitted, if not displayed.                                                                                                    |  |  |  |
| Place                       | : Type the Place.                                                                                                    |  |  |  |

| Details of Basic Qualification(s) for the applied Post |                  |                                                  |                  |                       |  |  |
|--------------------------------------------------------|------------------|--------------------------------------------------|------------------|-----------------------|--|--|
| Qualification                                          | Month & Year of  | Name of University/Board/ Council Class obtained |                  | Main Subject          |  |  |
|                                                        | Passing          | etc.                                             |                  | /Specialization       |  |  |
| Select your                                            | Type the Month & | Type the Name of Univeristy/Board/               | Select the class | Type the Main Subject |  |  |
| Qualification from                                     | Year of passing  | Council etc.                                     | obtained from    | /Specialization       |  |  |
| the drop down                                          |                  |                                                  | the drop down    |                       |  |  |
| box.                                                   |                  |                                                  | list             |                       |  |  |
| Select your                                            | Type the Month & | Type the Name of Univeristy/Board/               | Select the class | Type the Main Subject |  |  |
| Qualification from                                     | Year of passing  | Council etc.                                     | obtained from    | /Specialization       |  |  |
| the drop down                                          |                  |                                                  | the drop down    |                       |  |  |
| box.                                                   |                  |                                                  | list             |                       |  |  |

| Details of Work Experience                |                                        |                                   |                         |                                                                                                    |  |  |  |
|-------------------------------------------|----------------------------------------|-----------------------------------|-------------------------|----------------------------------------------------------------------------------------------------|--|--|--|
| Period from                               | Period to                              | Organisation                      | Designation             | Click                                                                                                    |  |  |  |
| Type the Date in<br>DD/MM/YYYY<br>format. | Type the Date in<br>DD/MM/YYYY format. | Type the Name of the Organisation | Type the<br>Designation | Click + icon to add more<br>Teaching/Research<br>Experience<br>Click – icon to delete the<br>fields for entering the<br>details. |  |  |  |

| I agree the declaration : | : | Click the check box before clicking the | Submit | button. |
|---------------------------|---|-----------------------------------------|--------|---------|
|---------------------------|---|-----------------------------------------|--------|---------|

- ✓ Ensure the correctness of your Date of Birth entered before Clicking the Submit button, since it is required while Login for Editing, Viewing and Printing.
- ✓ After submitting the application Online, a system generated Application Id will be displayed, which is also required while Login for Editing, Viewing and Printing.

## Pre-requisites for applying Online:

- 1. Before applying Online, candidates should have scanned copy of his/her recent passport size photograph whose size should be less than 30 kb.
- 2. Scanned images must be in jpg format only.
- 3. Do not upload Blur or Edited images.
- *4. Photograph once uploaded cannot be changed.*
- 5. The candidates should keep ready their certificates/documents required for filling the Online form.